# **S** EN Télécom & Réseau Utiliser VMWARE

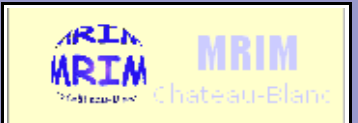

# Utiliser les machines virtuelles VMWARE

| Nom :                                                                       | Appréciation : | Note : |
|-----------------------------------------------------------------------------|----------------|--------|
| Prénom :                                                                    |                |        |
| Classe :                                                                    |                |        |
| Date :                                                                      |                |        |
| <b>Objectif</b> : Être capable de créer et configurer une machine virtuelle |                |        |

| Configuration IP du poste |  |
|---------------------------|--|
| Module                    |  |
| Poste                     |  |
| Adresse IP                |  |
| masque                    |  |
| passerelle                |  |
| DNS                       |  |
| SSID WIFI                 |  |
| Canal WIFI                |  |

| Configuration des services |     |                         |
|----------------------------|-----|-------------------------|
| Service                    | OK? | Méthode de vérification |
| Passerelle                 |     |                         |
| DNS                        |     |                         |
| WIFI *                     |     |                         |
| Accès au serveur WEB *     |     |                         |
| Accès au serveur FTP       |     |                         |
| Service téléphonie *       |     |                         |
|                            |     |                         |
|                            |     |                         |
|                            |     |                         |

\* poste Windows uniquement

### **PRESENTATION**

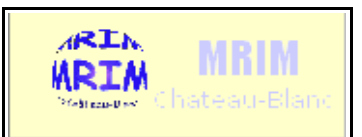

Une machine virtuelle est un ordinateur dont le fonctionnement est simulé par un logiciel.

On distinguera donc la machine réelle appelée **machine hôte** (*host* en anglais) et la machine virtuelle appelée **invitée** (*guest* en anglais). Une machine hôte peut faire tourner plusieurs machines invitées

Exemple : 1 . = 72 影 驺 Salor F 3 🏽 Démarrer 🛛 💋 🍘 🖏 🗍 🖉 Google - Microsoft Int. 11:35 - 🔒 🖬 🐗 Microsoft 2irtual Machine 1 **100WS** 20 a fil a ..... Professionne signature 1 1 Corbeille Installation Copyright @ 1985 - 1999 Mic Q - **4** 19 📆 🏉 🥹 🌍 🕄 🖉 👰 12:31 🐴 démarrei 🔯 antix - VMware W La machine hôte (réelle) fonctionne sous Windows XP

Chaque machine virtuelle possède son propre disque dur (virtuel), sa propre carte réseau et fonctionne indépendamment des autres.

### **AVANTAGES**

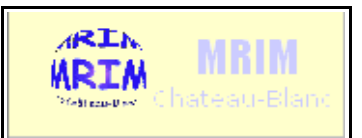

L'utilisation de machines virtuelles permet de faire des tests sans compromettre le bon fonctionnement de la machine réelle (pc) sur lequel vous travaillez.

Cela permet aussi d'avoir à votre disposition plusieurs machines que vous pouvez faire interagir en réseau.

Il est très facile de sauvegarder cette machine et de la restaurer en cas de problème.

En entreprise, cela permet de diminuer le nombre de machines physiques et donc de **réduire les coûts** de déploiement et de maintenance.

### **LES LOGICIELS DE VIRTUALISATION**

| Nom du produit     | Description (système hôte, type) | Prix |
|--------------------|----------------------------------|------|
| VMWARE Workstation |                                  |      |
| VMWARE Server      |                                  |      |
| Virtual PC         |                                  |      |
| VirtualBox         |                                  |      |
| Qemu               |                                  |      |
| XEN                |                                  |      |

#### Citation de http://www.top-logiciel.net

#### Petit rappel sur la virtualisation :

La virtualisation permet de faire fonctionner sur une seule machine, plusieurs systèmes d'exploitation.

Les logiciels de virtualisation doivent donc tromper les multiples systèmes d'exploitation fonctionnant en parallèle pour leur faire croire qu'ils sont installés seuls sur une machine, alors qu'en fait ils sont plusieurs à se partager les mêmes ressources. Pour ce faire, il faut que le logiciel de virtualisation simule autant de « machines virtuelles » que d'OS. Chaque OS ne voit alors que sa propre machine virtuelle et fonctionne sans souci.

#### Comparatif des logiciels de virtualisation :

Longtemps réservée aux professionnels, la virtualisation semble aujourd'hui conquérir petit à petit le grand public, en étant une solution de plus en plus utilisée en remplacement du classique multi-boot. La virtualisation est en effet une solution bien plus confortable, puisqu'elle permet de s'affranchir des redémarrages de la machine. Par exemple, un webmaster travaillant sous Windows XP pourra aisément tester son site avec une ancienne version d'Internet Explorer sous Windows 98 ou 2000 sans avoir à quitter son environnement de développement à chaque test. De plus, l'arrivée des processeurs Intel dans les ordinateurs Apple a permis de populariser un peu la virtualisation auprès du grand public grâce à Parallels Desktop, qui permet aux utilisateurs de Mac Intel d'exécuter un environnement Windows directement depuis Mac OS, sans être limité par les contraintes de Bootcamp et depuis que les cores se multiplient dans nos CPU, les fabricants avancent de plus en plus souvent l'argument de la virtualisation pour justifier l'utilisation de tels CPU.

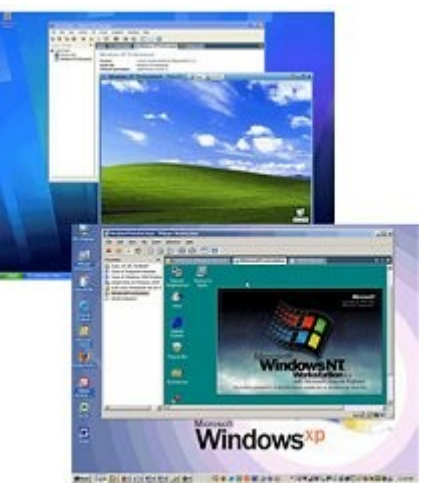

 Rechercher sur *Wikipédia* les définitions de « Machines virtuelle » et « Hyperviseur »

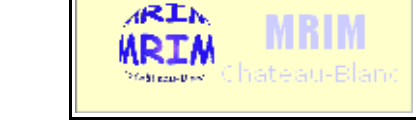

→ Quelle est la différence entre « Machines virtuelle » et « Hyperviseur » ?

# **VMWARE**

VMWARE Workstation simule la machine au niveau matériel :

| Windows2000Pro - VMware Workstation<br>File Edit View VM Team Windows Help                                                                                                    |                                                                                                    |   | Il faut définir :                                                                                                    |
|----------------------------------------------------------------------------------------------------|----------------------------------------------------------------------------------------------------|---|----------------------------------------------------------------------------------------------------|
| Image: php       Image: Kylix       Image: Arrow State       Windows 98       Image: Windows 2000 Pro         State:       Powered off         Guest 05:       Windows 2000 Professional         Configuration file:       G:\Virtual Machines\Windows 2000 Pro\Vindows 2000 Professional.vmx         Version:       Current virtual machine for VMware Workstation 5.5.4 |                                                                                                    | × | <ul> <li>la quantité de RAM</li> <li>le type et la taille du disque dur</li> <li>Le CDROM</li> <li>1 ou plusieurs cartes réseau Ethernet</li> <li>des ports usb</li> </ul> |
| Commands         Start this virtual machine         Image: Edit virtual machine settings         Image: Clone this virtual machine                                                                                                    | Devices         Image: Memory       128 MB         Hard Disk (SCSI 0:0)         CD-ROM (IDE 1:0)       Auto detect         Image: Ethernet       Bridged         USB Controller       Present         W Audio       Auto detect         Image: Virtual Processors       1 | = | <ul> <li>une carte son</li> <li>un processeur</li> <li>Pour créer une nouvelle<br/>machine, on fait :</li> <li><i>File -&gt; New -&gt; Virtual</i><br/>machine</li> </ul>  |
| Notes<br>Type here to enter notes for this virtual machine                                                                                                    |                                                                                                    |   |                                                                                                    |

Le BIOS de cette machine est un BIOS VMWARE; on y accède en tapant F2 au démarrage.

Une fois définie, on clique sur le bouton « *PLAY* » pour allumer la machine.

Tout se passe comme sur une machine réelle; quand on la lance pour la première fois, le disque dur est vierge; il faut donc installer un « Windows XP », par exemple; Pour cela on met le CDROM d'installation dans le lecteur, comme on le ferait pour une machine réelle.

Nom :

MRIM WAREAU-Bland

- Prénom :\_\_\_\_\_
- Ouvrir une connexion vers le serveur. Exécuter => \\192.168.7.130\iso
- Créer une machine virtuelle appelée WIN2K avec les paramètres suivants :

| Paramètres             | Valeur                                           | Vérification<br>élève | Vérification<br>professeur |
|------------------------|--------------------------------------------------|-----------------------|----------------------------|
| Nom de la machine      | WIN2K                                            |                       |                            |
| Memory (RAM)           | 128Mo                                            |                       |                            |
| Hard disk (disque dur) | IDE 8Go                                          |                       |                            |
| CDROM                  | Use ISO image : \\192.168.7.130\iso\win2kpro.iso |                       |                            |
| Ethernet               | Bridged                                          |                       |                            |
|                        |                                                  |                       |                            |
|                        |                                                  |                       |                            |

- Démarrer cette machine et installer le système Windows 2000 Professionnel.
- Vérifier que la machine virtuelle se connecte à l'Internet.

#### Informations techniques à propos des types Ethernet dans VMWARE

**Bridged** : ce type de carte permet à la machine de s'insérer dans le réseau local, comme s'il s'agissait d'une machine réelle.

**Host-only** : ce type de carte permet à la machine de communiquer uniquement avec les autres machines virtuelles sur le même hôte.

## **CONFIGURATION AVANCEE**

### Vmware Machine Remote Control (VMRC)

Pour les versions serveur de VMWARE, l'outil **VMRC** permet à l'utilisateur de lancer de façon pratique une machine virtuelle via une simple icône.

La table ci-dessous explique les options de la ligne de commande de vmware-vmrc.exe

| <b>Command Line Switch</b>                                  | Description                                                                                                   |
|-------------------------------------------------------------|----------------------------------------------------------------------------------------------------|
| -h                                                          | VMware Server hostname or IP address including port number                                                    |
| -u                                                          | User Name                                                                                                    |
| -p                                                          | Password                                                                                                    |
| -X                                                          | Start in Full Screen mode (Must be placed before -h switch)                                                   |
| Datastore name and<br>virtual machine<br>configuration file | Datastore path should include datastore name in square brackets,<br>i.e. "[datastore2] Fedora10/Fedora10.vmx" |

Ce raccourci est créé avec l'outil webAccess via le menu « Generate virtual machine shortcut » puis « Install Desktop shortcut to xp »

### Voici un exemple de raccourci Windows créé de cette manière :

"c:\Documents and settings\toto\Application Data\Mozilla\Firefox\Profiles\bm9rq8j6.default\extensions \VMwareVMRC@vmware.com\plugins\vmware-vmrc.exe" -h 192.168.1.20:8333 -M 16

### Voici le même après modification manuelle pour le lancer automatiquement en plein écran :

"c:\Documents and settings\toto\Application Data\Mozilla\Firefox\Profiles\bm9rq8j6.default\extensions \VMwareVMRC@vmware.com\plugins\vmware-vmrc.exe" -X -h 192.168.1.20:8333 -u eleve -p eleve -M 16

Dans cet exemple nous avons un utilisateur « eleve » enregistré avec le mot de passe « eleve »

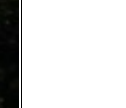

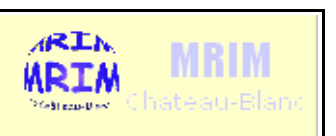

192.168.7.20\_8